## Kontobewegungen via GKB e-Banking exportieren.

| Schrittweise Anleitung                                                                                                    | Ansicht e-Banking (Computer                                                                                                    | )                                                                                                    |
|----------------------------------------------------------------------------------------------------|----------------------------------------------------------------------------------------------------|----------------------------------------------------------------------------------------------------|
| <b>1. Login e-Banking</b><br>Gehen Sie auf gkb.ch und klicken Sie oben rechts auf «GKB<br>Login» und melden Sie sich mit Ihrer persönlichen Vertrags-<br>nummer und Ihrem Passwort an. | GKB Login   1. Eingabe Vertragsnummer und Passwort   Sprachwahl / Selezione lingua   Vertragsnummer   Passwort   Weiter            | Eingabe Sicherheitscode                                                                                                    |
| 2. Konto auswählen<br>Wählen Sie das Konto aus, dessen Kontobewegungen<br>Sie exportieren wollen.                                                                                      | ☑ Nachrichten Image: e-Dokument   Betriebskonto CHF Betriebskonto EUR Sr   CK 117.576.700 CK 117.576.701 OC   1'483 CHF 410 EUR Sr | tte 10 ♦ Einstellungen В Abmelden                                                                                                 |
| 3. Bewegungen<br>Klicken Sie bei «Bewegungen» auf «Exportieren».                                                                                                    | Bewegungen.                                                                                                    | Exportieren 🖌   Drucken 🖶                                                                                                    |
| 4. Bewegungen<br>Wählen Sie das gewünschte Format, Konto und Datum<br>Ihres Exports aus und laden Sie die Datei herunter.                                                              | Bewegungen exportieren<br>Dateiformat<br>o mit Strichpunkt getrennt (CSV)<br>© ISO (camt.053)<br>MT940                             | Exportieren A Drucken R<br>Abbrechen X<br>Ven<br>Set letztem Export<br>Bis<br>Mo 22.11.2021<br>inkl. bereits abgeholter Buchungen |

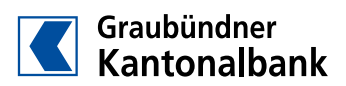

## GKE

| 3 Login.                                                                                                    | 1. Eingabe Vertragsnummer und Passwort | 2. Eingabe Sicherheitscode |
|----------------------------------------------------------------------------------------------------|----------------------------------------|----------------------------|
| Neuerungen im GKB e-Banking.                                                                                                    | Sprachwahl / Selezione lingua 💌        |                            |
| Im neuen Reiter "Sicherheit" ist es nun möglich eigene<br>Sicherheitseinstellung vorzunehmen:                                        | Vertragsnummer                         | 1.                         |
| - Monatlicher Freibetrag ohne Transaktionssignierung<br>- Geografische Zulassung von Zahlungen<br>- Transaktionen für Mobile Banking | Passwort                               | _                          |
| Mehr erfahren                                                                                                    | Weiter                                 |                            |

|                                                                |                         |                                     |                                     | 🖾 Na                                | ichrichten 🗋 e-Dokur                | mente 💶 🌣 Einstel               | lungen <b>B</b> Abmelden        |  |  |
|----------------------------------------------------------------|-------------------------|-------------------------------------|-------------------------------------|-------------------------------------|-------------------------------------|---------------------------------|---------------------------------|--|--|
|                                                                | Übersicht               | Cornell GmbH 2.                     |                                     |                                     |                                     |                                 |                                 |  |  |
| Graubündner<br>Kantonalbank                                    | Zahlungen               | Mietzinsenkonto B<br>00 117.576.700 | Mietzinsenkonto A<br>00 117.576.701 | Betriebskonto CHF<br>CK 117.576.700 | Betriebskonto EUR<br>CK 117.576.701 | Sparkonto CHF<br>00 117.576.703 | Sparkonto EUR<br>00 117.576.704 |  |  |
|                                                                |                         | 1'000'305 CHF                       | 589'256 CHF                         | 1'483 CHF                           | 410 EUR                             | 1'450'108 CHF                   | 26'853 EUR                      |  |  |
| Bewegungen. 3. Exportieren •   Drucken                         |                         |                                     |                                     |                                     |                                     |                                 |                                 |  |  |
| Kontobewegungen                                                | exportieren 4.          |                                     |                                     |                                     |                                     |                                 | Abbrechen X                     |  |  |
| Dateiformat                                                    | Dateiformat Datenexport |                                     |                                     | Von                                 |                                     |                                 |                                 |  |  |
| O PDF                                                          |                         |                                     |                                     | Seit letztem Export                 |                                     |                                 |                                 |  |  |
| O mit Strichpunkt getrennt (CSV) O für alle berechtigten Konti |                         |                                     |                                     |                                     |                                     |                                 |                                 |  |  |
| ISO (camt.053)                                                 |                         |                                     |                                     | Bis                                 | Bis                                 |                                 |                                 |  |  |
| O MT940                                                        |                         |                                     | Di 14.12.                           | Di 14.12.2021                       |                                     |                                 |                                 |  |  |
|                                                                |                         |                                     | inkl. bereits abgeholter Buchungen  |                                     |                                     |                                 |                                 |  |  |
|                                                                |                         |                                     |                                     |                                     |                                     | Jetzt                           | herunterladen                   |  |  |

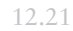

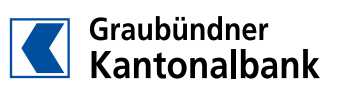